# Temat: Proste zastosowania formuł w Excelu.

Na ocenę – czas 15min

# ZADANIE 1

- Otwórz nowy dokument EXCEL-a
- Zapisz arkusz w podanym przez nauczyciela folderze: Moje dokumenty -> Excel -> Proste zastosowania formuł
- Zmień nazwy arkuszy na: TEMAT, NA OCENĘ 1, NA OCENĘ 2
- W arkuszu TEMAT w komórce A1 wpisz dzisiejszą datę
- W komórce C2 wpisz dzisiejszy temat lekcji
- Zmień format czcionki na 18pkt, pogrubioną, kolor Brązowy (podobny)
- Zapisz zmiany w arkuszu

# ZADANIE 2

- Wstaw nowy arkusz i zmień jego nazwę na: AUTOSUMOWANIE 1
- Wybierz arkusz NA OCENĘ
- Wykonaj tabelkę i dokonaj obliczeń
- Ważne są obliczenia, nie formatowanie komórek.

| Wyrażenie           |   | Wartość |
|---------------------|---|---------|
| 3*2                 | = |         |
| 8*7                 | Η |         |
| 12*34               | = |         |
| 123-21              | = |         |
| 12/4                | Π |         |
| 35+56               | Π |         |
| 34-78               | Π |         |
| (2+3)*3             | Π |         |
| (4+7)*4-(5-8)*11    | = |         |
| ((8-3)*6-9*(4+5))/3 | = |         |
| ((8+(8+3)*2)/5+6)/4 | = |         |

## ZADANIE 3

- Wstaw nowy arkusz i zmień jego nazwę na: AUTOSUMOWANIE 2
- Wybierz arkusz NA OCENĘ 2
- Wykonaj tabelkę i dokonaj obliczeń

|   | Α        | В        | C      | D         | E           | F        | G         |  |
|---|----------|----------|--------|-----------|-------------|----------|-----------|--|
| 1 | Liczba 1 | Liczba 2 |        | Dodawanie | Odejmowanie | Mnożenie | Dzielenie |  |
| 2 | 225      | 5        | Wyniki |           |             |          |           |  |
| 3 | 440      | 7        |        |           |             |          |           |  |
| 4 | 321      | 90       |        |           |             |          |           |  |
| 9 |          |          |        |           |             |          |           |  |
| 6 |          |          | SUMA   |           |             |          |           |  |
| 7 |          |          |        |           |             |          |           |  |

- Przede wszystkim wprowadź dane i obliczaj

– Jeśli zdążysz formatuj. Im więcej szczegółów zauważysz i wykonasz również z formatowaniem tabeli tym lepsza ocena

# <u>Realizacja tematu lekcji:</u>

# Α U T O S U M A

Autosumowanie to łatwy i szybki sposób na Dodawanie długich ciągów liczbowych. Można sumować pojedyncze kolumny lub wiersze liczb. Można również uzyskać wynik z wielu kolumn Przed Po wybraniu

L

# Autosumowanie liczb w pojedynczej kolumnie:

- wybierz arkusz AUTOSUMOWANIE 1
- wprowadź w 4 komórki, w kolumnie A dowolne dane
- zaznacz komórki, które chcesz dodać blokiem
- Kliknij w pasku narzędzi przycisk Autosumowania Σ
  Excel 2000/2003 na pasku Standardowym w 2007 i 2010
  we Wstędze Narzędzia Głowne -> Edytowanie (z lewej strony)
- Wynik Atosumowania pojawi się w kolejnej komórce **poniżej**
- zaznaczonego bloku

#### Autosumowanie liczb w pojedynczym wierszu

- wybierz arkusz AUTOSUMOWANIE 2
- wprowadź w 5 komórek, w wierszu 1 dowolne dane
- zaznacz komórki, które chcesz dodać blokiem
- Kliknij w pasku narzędzi przycisk Autosumowania Σ
- Wynik Atosumowania pojawi się w kolejnej komórce obok zaznaczonego bloku

| rzed    | Po wybraniu |
|---------|-------------|
| Atosumą | Autosumy    |

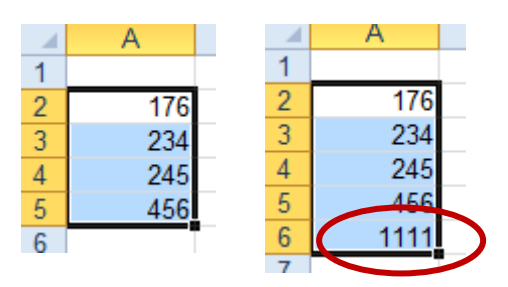

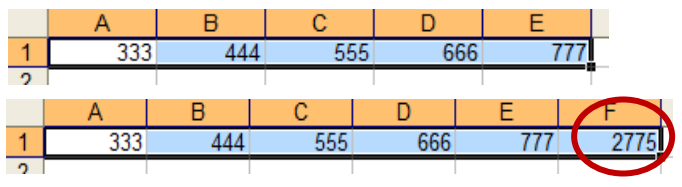

#### Autosumowanie liczb z kilku kolumn lub wierszy:

- Wstaw nowy arkusz Autosumowanie 3
- Wprowadź dowolne dane do komórek
- zaznacz komórki, które chcesz dodać blokiem
- Zaznaczając blokiem zaznacz o jedną kolumnę lub jeden wiersz więcej (wybierasz świadomie ;-D)
- Kliknij w pasku narzędzi przycisk Autosumowania
- Suma pojawi się na końcu wszystkich sumowanych kolumn lub wierszy!!!

# ŚREDNIA ARYTMETYCZNA

## Zadanie:

Oblicz średnią ocen Zuzi i Jasia **SPOSÓB 1**:

- Wstaw nowy arkusz ŚREDNIA 1
- Wprowadź nazwy przedmiotów.
- Oblicz sumę wszystkich ocen otrzymanych przez każdą z osób (najlepiej Autosumą).
- Podziel otrzymany wynik przez ilość przedmiotów =SUMA(B2:B11)/10

#### SPOSÓB 2

Możesz zamiast funkcji SUMA użyć funkcji ŚREDNIA **=ŚREDNIA(B2:B11)** 

#### MINIMALNA I MAKSYMALNA

Ciekawymi funkcjami są Minimalna (Min) i Maksymalna (Max). Pozwalają na odszukanie najmniejszej i największej z wprowadzonych do zaznaczonych komórek danych.

#### Zadanie:

Znajdź maksymalną i minimalną średnią ocen 5 twoich kolegów lub koleżanek

- Wstaw nowy arkusz i nazwij go MIN i MAX
- Wykonaj tabelkę do której wprowadzisz imiona i nazwiska 5 z twoich kolegów oraz ich średnie ocen
- oblicz minimalną i maksymalną średnią
  - =MIN (zakres komórek)
  - =MAX(zakres komórek)

Możliwości obliczania różnych wartości **MIN** jest wiele, ale nam wystarczy ta.

#### W domu

Wykonaj dla ćwiczenia tabelę i oblicz:

|    | A                       | В                          |
|----|-------------------------|----------------------------|
| 1  | lmię i Nazwisko         | Średnia ocen za I półrocze |
| 2  | Jaś Bryndza             | 3,6                        |
| 3  | Kuba Rozbij-Jajo        | 4                          |
| 4  | Lea Zielonkawa          | 3,7                        |
| 5  | April Wednesday         | 6                          |
| 6  | Bozo Lufcik             | 2                          |
| 6  | National and the set    | 6                          |
| ð  | Najwyzsza (max) srednia | 6                          |
| 9  | Najniższa (min) średnia | =min(B2:B6)                |
| 10 |                         |                            |

|    | Α | В                                          | С  | D |  |
|----|---|--------------------------------------------|----|---|--|
| 1  |   |                                            |    |   |  |
| 2  |   | N .                                        |    |   |  |
| 3  |   |                                            | 7  | 9 |  |
| 4  |   |                                            | 22 | 3 |  |
| 5  |   |                                            |    |   |  |
| 6  |   | suma liczb w zaznaczonym obszarze:         |    |   |  |
| 7  |   | średnia liczb w zaznaczonym obszarze:      |    |   |  |
| 8  |   | największa liczba w zaznaczonym obszarze:  |    |   |  |
| 9  |   | najmniejsza liczba w zaznaczonym obszarze: |    |   |  |
| 10 |   |                                            |    |   |  |

|                                                             | A                                                                                             | B                                                                                         | C     | D                                                                                                    |                                                                 |
|-------------------------------------------------------------|-----------------------------------------------------------------------------------------------|-------------------------------------------------------------------------------------------|-------|----------------------------------------------------------------------------------------------------|-----------------------------------------------------------------|
|                                                             | 333                                                                                           | 3 44                                                                                      | 4 555 | 666                                                                                                    |                                                                 |
|                                                             | 123                                                                                           | 3 23                                                                                      | 4 111 | 333                                                                                                    |                                                                 |
|                                                             | 345                                                                                           | 5 45                                                                                      | 6 222 | 444                                                                                                    |                                                                 |
|                                                             |                                                                                               |                                                                                           |       |                                                                                                    |                                                                 |
|                                                             |                                                                                               | А                                                                                         | В     | С                                                                                                    | D                                                               |
|                                                             | 1                                                                                             | 333                                                                                       | 444   | 555                                                                                                    | 666                                                             |
|                                                             | 2                                                                                             | 123                                                                                       | 234   | 111                                                                                                    | 333                                                             |
|                                                             | 3                                                                                             | 345                                                                                       | 456   | 222                                                                                                    | 444                                                             |
|                                                             | 4                                                                                             |                                                                                           |       |                                                                                                    |                                                                 |
|                                                             | 5                                                                                             |                                                                                           |       |                                                                                                    | Т                                                               |
|                                                             |                                                                                               | A                                                                                         |       | В                                                                                                    | C                                                               |
|                                                             |                                                                                               |                                                                                           |       |                                                                                                    |                                                                 |
| 1                                                           | Prze                                                                                          | edmiot                                                                                    |       | Zuzia                                                                                                    | Jasio                                                           |
| 1                                                           | Prze<br>J. po                                                                                 | e <b>dmiot</b><br>olski                                                                   |       | Zuzia<br>3                                                                                                    | Jasio<br>5                                                      |
| 1<br>2<br>3                                                 | Prze<br>J. po<br>j. an                                                                        | e <b>dmiot</b><br>olski<br>gielski                                                        |       | Zuzia<br>3<br>4                                                                                                    | Jasio<br>5<br>5                                                 |
| 1<br>2<br>3<br>4                                            | Prze<br>J. po<br>j. an<br>mate                                                                | e <b>dmiot</b><br>olski<br>gielski<br>ematyka                                             |       | Zuzia<br>3<br>4<br>5                                                                                                    | Jasio<br>5<br>5                                                 |
| 1<br>2<br>3<br>4<br>5                                       | Prze<br>J. po<br>j. an<br>mate<br>histo                                                       | edmiot<br>olski<br>gielski<br>ematyka<br>oria                                             |       | Zuzia<br>3<br>4<br>5<br>6                                                                                                    | Jasio<br>5<br>5<br>6<br>5                                       |
| 1<br>2<br>3<br>4<br>5<br>6                                  | Prze<br>J. po<br>j. an<br>mate<br>histo<br>przy                                               | edmiot<br>olski<br>gielski<br>ematyka<br>oria<br>rroda                                    |       | Zuzia<br>3<br>4<br>5<br>6<br>3                                                                                                    | Jasio<br>5<br>5<br>6<br>5<br>4                                  |
| 1<br>2<br>3<br>4<br>5<br>6<br>7                             | Prze<br>J. po<br>j. an<br>mate<br>histo<br>przy<br>plas                                       | edmiot<br>olski<br>gielski<br>ematyka<br>oria<br>rroda<br>tyka                            |       | Zuzia<br>3<br>4<br>5<br>6<br>3<br>4                                                                                                    | Jasio 5<br>5<br>6<br>5<br>4<br>3                                |
| 1<br>2<br>3<br>4<br>5<br>6<br>7<br>8                        | Prze<br>J. po<br>j. an<br>mate<br>histo<br>przy<br>plas<br>tech                               | edmiot<br>olski<br>gielski<br>ematyka<br>oria<br>roda<br>tyka<br>nika                     |       | Zuzia<br>3<br>4<br>5<br>6<br>3<br>3<br>4<br>5                                                                                                    | Jasio<br>5<br>6<br>5<br>4<br>3<br>6                             |
| 1<br>2<br>3<br>4<br>5<br>6<br>7<br>8<br>9                   | Prze<br>J. po<br>j. an<br>mate<br>histo<br>przy<br>plas<br>tech<br>infa                       | edmiot<br>olski<br>gielski<br>ematyka<br>oria<br>rroda<br>tyka<br>nika                    |       | Zuzia<br>3<br>4<br>5<br>6<br>3<br>4<br>5<br>5                                                                                                    | Jasio<br>5<br>6<br>5<br>4<br>3<br>6<br>6                        |
| 1<br>2<br>3<br>4<br>5<br>6<br>7<br>8<br>9<br>10             | Prze<br>J. po<br>j. an<br>mate<br>histo<br>przy<br>plas<br>tech<br>infa                       | edmiot<br>olski<br>gielski<br>ematyka<br>oria<br>rroda<br>tyka<br>nika<br>yka             |       | Zuzia<br>3<br>4<br>5<br>6<br>3<br>4<br>5<br>6<br>3                                                                                                    | Jasio<br>5<br>5<br>4<br>3<br>3<br>6<br>6<br>5                   |
| 1<br>2<br>3<br>4<br>5<br>6<br>7<br>8<br>9<br>10<br>11       | Prze<br>J. po<br>j. an<br>mate<br>histo<br>przy<br>plas<br>tech<br>infa<br>muz<br>w-f         | edmiot<br>olski<br>gielski<br>ematyka<br>oria<br>rroda<br>tyka<br>nika<br>yka             |       | Zuzia<br>3<br>4<br>5<br>6<br>3<br>4<br>5<br>6<br>3                                                                                                    | Jasio<br>5<br>6<br>5<br>4<br>3<br>6<br>6<br>5<br>5              |
| 1<br>2<br>3<br>4<br>5<br>6<br>7<br>8<br>9<br>10<br>11<br>12 | Prze<br>J. po<br>j. an<br>mate<br>histo<br>przy<br>plas<br>tech<br>infa<br>muz<br>w-f<br>Śree | edmiot<br>olski<br>gielski<br>ematyka<br>oria<br>roda<br>tyka<br>nika<br>yka<br>dnia ocen | :     | Zuzia<br>3<br>4<br>5<br>6<br>3<br>4<br>5<br>6<br>3<br>4<br>5<br>6<br>3<br>4<br>5<br>6<br>3<br>4<br>5<br>6<br>3<br>4<br>5<br>6<br>3<br>4<br>5<br>6<br>3<br>4<br>5<br>6<br>3<br>4<br>5<br>6<br>6<br>3<br>6<br>6<br>6<br>6<br>6<br>6<br>6<br>6<br>6<br>6<br>6<br>6<br>6 | Jasio<br>5<br>6<br>5<br>4<br>3<br>6<br>6<br>5<br>5<br>2:B11)/10 |